#### https://ekip.saglik.gov.tr web sitesinden

### TC KİMLİK NO ve E-DEVLET ŞİFRESİ İLE GİRİŞ YAPILACAK

## SIRASIYLA İZLENECEK ADIMLAR KIRMIZI İLE İŞARETLENMİŞTİR.

#### 1- SOL ÜST KÖŞEDEKİ EV İŞARETİNE TIKLAYIZ

| Üzerimdeki İş | ler Birimimd | eki İşler              |   |                |           |
|---------------|--------------|------------------------|---|----------------|-----------|
| İş Emri Tip   | i T          | Açıklama               | т | Durum <b>T</b> | Oluşturan |
|               | 0 • •        | 20 🔹 Sayfa başına ürün |   |                |           |

# 2- ÇIKAN EKRANDA SIRASIYLA KIRMIZI DAİRE İÇİNDEKİ SEÇENEKLERE TIKLAYINIZ

| > E-Devlet |          | Başvurular                    | Aşı Personel Listesi |  |
|------------|----------|-------------------------------|----------------------|--|
|            |          | 🖺 Çalışma Belgesi İşlemleri   |                      |  |
|            |          | 🖹 Elektronik Ruhsat İşlemleri |                      |  |
|            | <b>_</b> | Aşı                           |                      |  |
|            |          | $\smile$                      |                      |  |
|            | 1.000    |                               |                      |  |
|            |          |                               |                      |  |
|            |          |                               |                      |  |
|            |          |                               |                      |  |
|            |          |                               |                      |  |
|            |          |                               |                      |  |
|            |          |                               |                      |  |
|            |          |                               |                      |  |
|            |          |                               |                      |  |

## 3- ÇALIŞAN PERSONEL (hekim, yrd. personel vb.) KAYDI İÇİN "YENİ KAYIT EKLE" YE TIKLAYINIZ

| Sorgulama                   | Kriterleri       |                        |              |          |     |         |       |                   |             |
|-----------------------------|------------------|------------------------|--------------|----------|-----|---------|-------|-------------------|-------------|
| TC Kimlik No                | D                |                        | İsim         |          |     | Soyisim |       |                   | Cinsiyet    |
|                             |                  |                        |              |          |     |         |       |                   | Seçiniz     |
| Kullanıcı                   |                  |                        | Unvan        |          |     | Branş   |       |                   | Akademik Un |
| Seçiniz                     |                  | •                      | Seçiniz      |          | •   | Seçiniz |       | Ψ.                | Seçiniz     |
| - raniiş be                 | eyanların nukuki | i sorumiulugu kaydeden | e altur.     |          |     |         |       |                   |             |
| + Yeni Kayı                 | It Ekle          | $\leq$                 |              |          |     |         |       |                   |             |
| + Yeni Kayı<br>TC Kimlik No | it Ekle          | Soyisim                | Doğum Tarihi | Cinsiyet | Yaş | Unvan   | Branş | Akademik<br>Unvan | Telefon     |

# 4- KAYIT YAPILACAK KİŞİNİN TC KİMLİK NO'SU YAZILIP MERNİS'E TIKLAYINIZ(bilgiler otomatik gelecek)

|   |                                               | Kurum Personel İşlemleri                | ×       |         |                   |
|---|-----------------------------------------------|-----------------------------------------|---------|---------|-------------------|
| 6 |                                               | Tc Kimlik No                            | - 1     |         | Y Temizle Q Ara   |
|   | - Yanlış beyanların hukuki sorumluluğu kayder | TC KİMLİK NO YAZ, MERNİS'E TIKLA MERNIS |         |         |                   |
|   | + Yeni Kayıt Ekle                             | Soyisim                                 | 1       |         | 😰 Excele Aktar    |
|   | TC Kimlik No İsim Soyisim                     | Doğum Tarihi                            | ik<br>T | Telefon |                   |
|   |                                               | Yaş                                     | 1       |         | Düzenle Sil       |
|   | H H I > H I • Sayfa baş                       | SGK Kurum Adı                           |         |         | 1 - 1 1 öğeleri 🕐 |
|   |                                               | Hizmet alımı kapsamında                 |         |         |                   |
|   |                                               | 🔿 Çalışıyor 💿 Çalışmıyor                |         |         |                   |
|   |                                               | Cep Telefonu                            |         |         |                   |
|   |                                               | E-Mail                                  |         |         |                   |
|   |                                               | Unvan                                   | -       |         |                   |
|   |                                               | Seçiniz                                 | •       |         |                   |
|   |                                               | Branş                                   | -       |         |                   |
|   |                                               | Seçiniz                                 | ~       |         |                   |
|   |                                               | Akademik Unvan                          |         |         |                   |
|   |                                               | Seçiniz                                 | •       |         |                   |
|   |                                               | Кау                                     | /det    |         |                   |

#### 5- UYGUN OLAN ÇALIŞMA SINIFINI LİSTEDEN SEÇİNİZ

### (TÜM ÇALIŞMA SINIFLARI LİSTEDE MEVCUT, SGK GİRİŞ BİLDİRGESİNDE HANGİ ÇALIŞMA KOLU YAZILDIYSA LÜTFEN ONU SEÇİNİZ. <mark>BÜRO ELEMANI, SEKRETER, VB.)</mark>

|     |                                              | Kurum Personel İşlemleri              | ×     |               |                 |
|-----|----------------------------------------------|---------------------------------------|-------|---------------|-----------------|
| ń   |                                              | Tc Kimlik No                          |       |               | Y Temizle Q Ara |
|     | - Yanlış beyanların hukuki sorumluluğu kayde | de                                    |       |               |                 |
| _   |                                              |                                       |       |               |                 |
| _   | + Yeni Kayıt Ekle                            | Soyisim                               |       |               | Excele Aktar    |
| _   | TC Kimlik No İsim Sovisim                    | Doğum Tarihi                          |       | ik<br>Telefon |                 |
|     |                                              |                                       | ä     |               | d Dünanda       |
| _   |                                              | Yaş                                   |       |               | Duzenie         |
| _   |                                              | SGK Kurum Adı                         |       |               | 1 11 aŭolori    |
|     | Sayla ba                                     | 21                                    |       |               |                 |
| - 1 |                                              |                                       | Q     |               |                 |
|     |                                              | Seçiniz                               |       |               |                 |
|     |                                              | DİŞ TABİBİ                            | ^     |               |                 |
|     |                                              | DİŞ TABİBİ (Ş)                        |       |               |                 |
|     |                                              | DIŞ TEKNISYEN YARDIMCISI<br>Dis Teles |       |               |                 |
|     |                                              | DİYABET EĞITİM HEMSİRESİ              | -     |               |                 |
|     |                                              | Seciniz                               | -     |               |                 |
|     |                                              | Branş                                 |       |               |                 |
|     |                                              | Seçiniz                               |       |               |                 |
|     |                                              | Akademik Unvan                        |       |               |                 |
|     |                                              | Seçiniz                               | •     |               |                 |
|     |                                              | Ка                                    | aydet |               |                 |
|     |                                              |                                       |       |               |                 |

### 6- KAYDET'E TIKLADIKTAN SONRA GELEN EKRANIN SAĞ ÜST KÖŞESİNDE "İŞLEM BAŞARILI İBARESİ" GÖRÜLDÜKTEN SONRA İŞLEM TAMAMLANMIŞTIR.

# <mark>YENİ PERSONEL KAYDI İÇİN "YENİ KAYIT EKLE" YE BASILARAK KAYITLAR</mark> ÇOĞALTILABİLİR

| an        |
|-----------|
| an        |
| an        |
| an        |
|           |
|           |
| 🛛 Excele  |
|           |
|           |
| ✓ Düzenle |
|           |